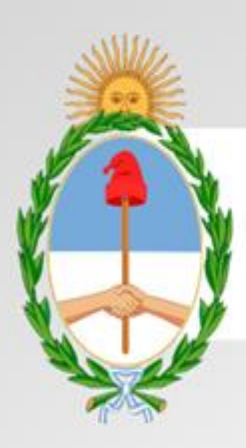

PRESIDENCIA de la nación argentina

Manual

# Sistema Nacional de Trazabilidad SENASA

**Colegios Veterinarios** 

Fecha de Publicación: 01/12/2015

Versión: 1.0

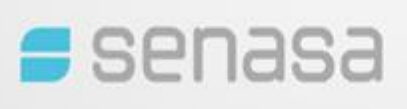

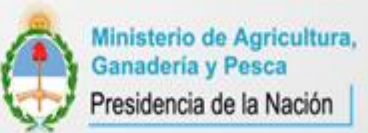

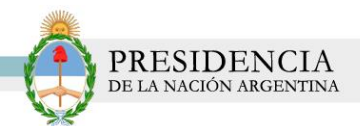

## Índice

| INTRODUCCION                 | 3     |
|------------------------------|-------|
| OBJETIVOS                    | 3     |
| DESTINATARIOS                | 3     |
| PASO 1: INGRESO AL SISTEMA   | Δ     |
|                              | <br>م |
|                              | 0     |
|                              | 8     |
| PASO 4: DESBLOQUEO DE CUENTA | 10    |

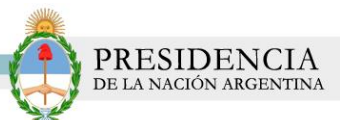

## INTRODUCCION

El Sistema Nacional de Trazabilidad de Productos Veterinarios es un sistema de información que permite realizar el monitoreo en tiempo real de cada una de las sustancias y productos a lo largo de toda la cadena de producción y distribución; a los efectos de efectivizar el control y la gestión de los mismos.

Con el propósito de alcanzar una mejora significativa en el registro y control de los distintos agentes que operan sustancias químicas, es que se desarrolló el Sistema Nacional de Trazabilidad de Productos Veterinarios.

#### **OBJETIVOS**

El presente documento tiene como objeto, la presentación y explicación del Sistema Nacional de Trazabilidad de Productos Veterinarios **Colegios Veterinarios** que se pone a disposición de todos los actores del Sistema.

#### DESTINATARIOS

El presente manual de usuario se encuentra destinado a:

Colegios Veterinarios.

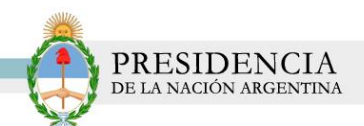

### PASO 1: INGRESO AL SISTEMA

Para comenzar con la utilización del Sistema Nacional de Trazabilidad de Productos Veterinarios de Senasa **Colegios Veterinarios**, será necesario cumplimentar una serie de requisitos que le serán solicitados por el sistema.

1) Para ello, deberá dirigirse a <u>https://veterinarios-servicios.pami.org.ar</u> y luego completar su usuario y contraseña.

| CONTRASENA:<br>Desbloquear cuenta o generar nueva cont<br>R Iniciar Sesión | PRODUCTOS |
|----------------------------------------------------------------------------|-----------|
|                                                                            |           |

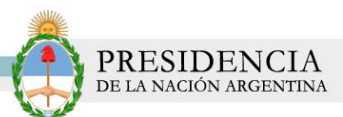

2) El sistema validará los datos ingresados y luego lo direccionará al Listado de Veterinarios, en el cual se mostrará el listado de los veterinarios cargados en el sistema dentro de su jurisdicción (si es el primer ingreso al sistema, el listado estará vacío). En esa pantalla podrá realizar búsquedas personalizadas mediante los filtros de búsqueda por Razón Social, CUIT, Matricula, Provincia, Localidad y Habilitado.

| SERVICIO<br>Y CALIDA | PNAS<br>NACIONAL DE SANIDAD<br>D AGROALIMENTARIA | 8a        |           |        |      |      |           |                 | 541                             | D (US ADMIN  | SENA SAL  |
|----------------------|--------------------------------------------------|-----------|-----------|--------|------|------|-----------|-----------------|---------------------------------|--------------|-----------|
|                      |                                                  |           |           |        |      |      |           |                 | SAL                             | R (US_ADMIN_ | SENA SA)  |
| Listado de ve        | terinarias                                       |           |           |        |      |      |           |                 |                                 |              |           |
| Razón Social         |                                                  |           |           |        |      |      |           |                 |                                 |              |           |
| сип                  |                                                  |           |           |        |      |      | Matricula |                 |                                 |              |           |
| Provincia            | -                                                |           | -         |        |      |      | Localida  | d               |                                 |              |           |
| Habilitado           | -                                                | . 💌       |           |        |      |      |           |                 |                                 |              |           |
|                      |                                                  | Alta      |           |        |      |      |           |                 | Q Buscar                        | 🕹 Lin        | npiar     |
| сип                  | RAZÓN SOCIAL                                     | MATRICULA | CALLE     | NÚMERO | PISO | DPTO | COD POST. | PROVINCIA       | LOCALIDAD                       | HABILITADO   | MODIFICAR |
| 20329467415          | GATO                                             | 24323     | PARAMUA   | 987    | 7    | 7    | 987654    | CAPITAL FEDERAL | CIUDAD AUTONOMA DE BUENOS AIRES | SI           | 2         |
| 20329467415          | 1010                                             | 34534     | HERAS     | 3453   | 4    | 3444 | 3453453   | CÓRDOBA         | MIRAMAR                         | SI           | 2         |
| 20322788976          | werwer                                           | 2354234   | werwer    | 423    | 1    | 1    | 23423     | SALTA           | JOAQUIN V GONZALEZ              | SI           | 2         |
| 20322788976          | humo                                             | 34534     | rivadavia | 234234 | sw   | w    | 23423     | RIO NEGRO       | MAQUINCHAO                      | SI           | 2         |
| 20322788976          | tete                                             | 3453454   | rivadavia | 234534 | r    |      | 343453    | SANTA CRUZ      | EL AMANECER                     | NO           | 2         |

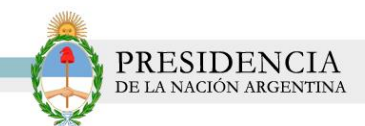

# PASO 2: ALTA DE VETERINARIO

Para ingresar los datos de un nuevo veterinario, deberán realizarse los siguientes pasos:

Presione el botón "Alta", dentro del listado de veterinarios como se visualiza en la imagen:

| S            | enas                | Sa        |           |        |      |      |           |                 |                                 |              |          |
|--------------|---------------------|-----------|-----------|--------|------|------|-----------|-----------------|---------------------------------|--------------|----------|
| SERVICI      | NACIONAL DE SANIDAD |           |           |        |      |      |           |                 |                                 |              |          |
| Y CALID/     | ID AGROALIMENTARIA  |           |           |        |      |      |           |                 |                                 |              |          |
|              |                     |           |           |        |      |      |           |                 | SAL                             | R (US_ADMIN_ | SENA SA) |
|              |                     |           |           |        |      |      |           |                 |                                 |              |          |
|              |                     |           |           |        |      |      |           |                 |                                 |              |          |
| istado do v  | otorinariac         |           |           |        |      |      |           |                 |                                 |              |          |
| Istadu de v  | eterinarias         |           |           |        |      |      |           |                 |                                 |              |          |
| Razón Social |                     |           |           |        |      |      |           |                 |                                 |              |          |
| сип          |                     |           |           |        |      |      | Matricula |                 |                                 |              |          |
| Provincia    | -                   |           | •         |        |      |      | Localida  | d               |                                 |              |          |
| Habilitado   | -                   | -         |           |        |      |      |           |                 |                                 |              |          |
|              |                     |           |           |        |      |      |           |                 |                                 |              |          |
|              |                     | 🕒 Alta    |           |        |      |      |           |                 | Buscar                          | Lim 4        | ipiar    |
|              |                     |           |           |        |      |      |           |                 |                                 |              |          |
| CUII         | RAZON SOCIAL        | MATRICULA | CALLE     | NUMERO | PISO | DPTO | COD POST. | PROVINCIA       | LOCALIDAD                       | HABILITADO I |          |
| 0329467415   | GATO                | 24323     | PARAMUA   | 987    | 7    | 7    | 987654    | CAPITAL FEDERAL | CIUDAD AUTONOMA DE BUENOS AIRES | SI           | Ø        |
| 0329467415   | OIO                 | 34534     | HERAS     | 3453   | 4    | 3444 | 3453453   | CÓRDOBA         | MIRAMAR                         | SI           | Ø        |
| 0322788976   | werwer              | 2354234   | werwer    | 423    | 1    | 1    | 23423     | SALTA           |                                 | si           | 7        |
|              |                     |           |           |        |      |      |           |                 |                                 |              | -        |
| 0322788976   | humo                | 34534     | rivadavia | 234234 | sw   | w    | 23423     | RIO NEGRO       | MAQUINCHAO                      | SI           | Ø        |
| 20322788976  | tete                | 3453454   | rivadavia | 234534 | r    |      | 343453    | SANTA CRUZ      | EL AMANECER                     | NO           | Ø        |

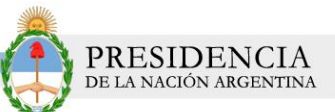

1) El sistema le mostrará el formulario de *Alta de Veterinaria* en el cual deberá completar los campos con los datos de un nuevo veterinario. Luego de completar dichos campos deberá hacer clic en el botón *Aceptar* para que los datos sean guardados en el sistema.

| SE              | nasa              |   |  |           |        |                   |         |
|-----------------|-------------------|---|--|-----------|--------|-------------------|---------|
| SERVICIO NA     | CIONAL DE SANIDAD |   |  |           |        |                   |         |
| T CALIDAD AI    | GRUALIMENTARIA    |   |  |           |        |                   |         |
|                 |                   |   |  |           |        | SALIR (US_ADMIN_S | SENA SA |
|                 |                   |   |  |           |        |                   |         |
|                 |                   |   |  |           |        |                   |         |
| lta de Veterina | aria              |   |  |           |        |                   |         |
| Razón Social    |                   |   |  | сип       |        |                   |         |
| Matricula       |                   |   |  | Habilitad | o SI 🔻 |                   |         |
| Tiene           | -                 | • |  |           |        |                   |         |
| DIRECCIÓN       |                   |   |  |           |        |                   |         |
| Calle           |                   |   |  | Número    |        |                   |         |
| Diag            |                   |   |  | Departer  |        |                   |         |
| PISO            |                   |   |  | Departar  | nento  |                   |         |
| Código postal   |                   |   |  | Provincia | -      | •                 |         |
| Localidad       | 💌                 |   |  |           |        |                   |         |
| -               |                   |   |  |           |        |                   |         |
| Aceptar         | ×Cancelar         |   |  |           |        |                   |         |

2) De no completarse los campos obligatorios, el sistema le informará qué campos son necesarios para poder realizar el alta exitosa.

|               |   |   |                                                                                                    |              | SALIR (US_ADMIN_S |
|---------------|---|---|----------------------------------------------------------------------------------------------------|--------------|-------------------|
| ta da Vatoria |   |   | El campo razonSocial es obligatori El campo cuit es obligatorio El campo maricula es obligatorio El campo novincia es obligatorio El campo provincia es obligatorio El campo localidad es obligatorio | o<br>vrio    |                   |
| Razón Social  |   |   |                                                                                                    | сип          |                   |
| Matricula     |   |   |                                                                                                    | Habilitado   | SI 💌              |
| Tiene         | - | - |                                                                                                    |              |                   |
| DIRECCIÓN     |   |   |                                                                                                    |              |                   |
| Calle         |   |   |                                                                                                    | Número       |                   |
| Piso          |   |   |                                                                                                    | Departamento |                   |
| Código postal |   |   |                                                                                                    | Provincia    |                   |
|               |   |   |                                                                                                    |              |                   |

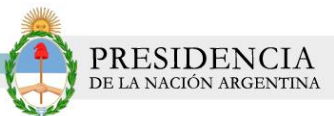

3) Si no desea realizar ninguna acción dentro del formulario de alta deberá seleccionar el botón cancelar para salir del formulario de *Alta de Veterinaria* y volver al *Listado de veterinarias.* 

## PASO 3: MODIFICACIÓN DE VETERINARIO

Dentro del *listado de veterinarias* el sistema le mostrará otras opciones como la modificación de datos de cada registro. Si desea modificar los datos de algún veterinario (o deshabilitarlo), prosiga de la siguiente manera:

1) Dentro del *Listado de veterinarios* complete algunos campos de búsqueda y luego haga clic en el botón buscar.

|                |              | <b>5</b> a |       |        |      |      |          |                 |                                 |                |         |
|----------------|--------------|------------|-------|--------|------|------|----------|-----------------|---------------------------------|----------------|---------|
|                |              |            |       |        |      |      |          |                 | SALI                            | R (US_ADMIN_SI | ENA SA) |
| ⊥istado de vet | terinarias   |            |       |        |      |      |          |                 |                                 |                |         |
| Razón Social   | $\langle$    | Mascotas   | )     |        |      |      |          |                 |                                 |                |         |
| сип            |              |            |       | ]      |      |      | Ma       | atricula        |                                 |                |         |
| Provincia      |              |            |       | •      |      |      | Lo       | calidad         | 💌                               |                |         |
| Habilitado     |              | •          |       |        |      |      |          |                 |                                 |                |         |
|                |              | 🕒 Alta     |       |        |      |      |          |                 | Q. Buscar                       | 🖌 🖌 Limp       | piar    |
| сип            | RAZÓN SOCIAL | MATRICULA  | CALLE | NÚMERO | PISO | DPTO | COD POST | PROVINCIA       | LOCALIDAD                       | HABILITADO M   | ODIFICA |
| 20329565360    | Mascotas     | 123465     | peron | a3     | 1    | а    | 1245     | CAPITAL FEDERAL | CIUDAD AUTONOMA DE BUENOS AIRES | SI             | 2       |
| 32165498465    | Mascotas     | 123465     | neron | 465    | 4    | s    | 1548     | ENTRE BIOS      | COLONIA HUGHES                  | SI             | 2       |

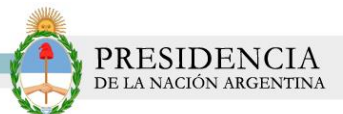

2) El sistema le mostrará los datos encontrados de acuerdo al criterio de búsqueda optado. Ubíquese en el registro deseado y luego haga clic en la imagen que se encuentra en la columna **MODIFICAR.** 

| SERVICIO<br>Y CALIDA          | ena:         | sa        |       |        |      |      |          |                 | SALI                            | R (US ADM | IN SENASA)  |
|-------------------------------|--------------|-----------|-------|--------|------|------|----------|-----------------|---------------------------------|-----------|-------------|
| Listado de ve<br>Razón Social | eterinarias  | Mascotas  |       |        |      |      |          |                 |                                 |           |             |
| сип                           |              |           |       | ]      |      |      | Ma       | atricula        |                                 |           |             |
| Provincia                     |              | -         |       | •      |      |      | Lo       | calidad         | - •                             |           |             |
| Habilitado                    |              | - •       |       |        |      |      |          |                 |                                 |           |             |
|                               |              | 🕒 Alta    |       |        |      |      |          |                 | Buscar                          | 4         | Limpiar     |
| сип                           | RAZÓN SOCIAL | MATRICULA | CALLE | NÚMERO | PISO | DPTO | COD POST | PROVINCIA       | LOCALIDAD                       | HABILITAI | O MODIFICAR |
| 20329565360                   | Mascotas     | 123465    | peron | a3     | 1    | а    | 1245     | CAPITAL FEDERAL | CIUDAD AUTONOMA DE BUENOS AIRES | SI        |             |
| 32165498465                   | Mascotas     | 123465    | peron | 465    | 4    | s    | 1548     | ENTRE RIOS      | COLONIA HUGHES                  | SI        | 2           |
|                               |              |           |       |        |      |      |          |                 |                                 |           |             |

3) El sistema lo conducirá a la siguiente pantalla de Modificación de Veterinaria:

| T GREIDRD A   | GROALIMENTARIA      |              |                      |
|---------------|---------------------|--------------|----------------------|
|               |                     |              | SALIR (US_ADMIN_SENA |
|               |                     |              |                      |
|               |                     |              |                      |
| dificación de | e Veterinaria       |              |                      |
| Razón Social  | GAT                 | сип          |                      |
| latricula     | 243                 | Habilitado   | SI 💌                 |
| Tiene         | CLINICA VETERINARIA |              |                      |
| DIRECCIÓN     |                     |              |                      |
|               | PADANUA             |              | 007                  |
| Calle         | PARAMUA             | Número       | 987                  |
| Piso          | 7                   | Departamento | 7                    |
| Código postal | 987654              | Provincia    | CAPITAL FEDERAL      |
|               |                     |              |                      |

4) Modifique los datos deseados y luego haga clic en el botón **Aceptar**. El sistema guardará los nuevos datos y volverá al *Listado de veterinarias*.

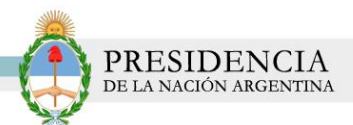

# PASO 4: DESBLOQUEO DE CUENTA

Otras de las funcionalidades que tiene el sistema es la de desbloquear la cuenta de usuario y/o generar una nueva contraseña, en el que el usuario podrá gestionar su propia contraseña en caso de perderla o extraviarla. Para realizar dicha opción por favor siga los siguientes pasos:

1) Al ingresar al sistema usted podrá seleccionar el link que se encuentra debajo de campo contraseña como se visualiza en la imagen.

| CONTRASEÑA:<br>Desbloquear cuenta o generar nueva co<br>R Iniciar Sesión | PRODUCTOS<br>VETERINARIOS |  |
|--------------------------------------------------------------------------|---------------------------|--|
|                                                                          |                           |  |

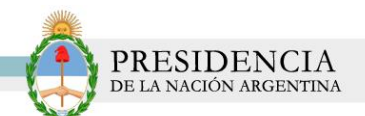

 Presione el link Desbloquear cuenta o generar nueva contraseña. El sistema lo conducirá a la siguiente pantalla de *Restablecer password*. En la misma se indicarán los campos necesarios y obligatorios para poder solicitar una nueva contraseña.

| = senasa                                                  |                  |
|-----------------------------------------------------------|------------------|
| SERVICIO NACIONAL DE SANIDAD<br>Y CALIDAD AGROALIMENTARIA |                  |
| Restablecer password                                      |                  |
|                                                           | Usuario          |
|                                                           | Mail             |
|                                                           | Renviar Cancelar |
|                                                           |                  |
|                                                           |                  |

3) Complete dichos campos y haga clic en el botón **ENVIAR**. Inmediatamente el sistema le enviará los nuevos datos a su casilla de mail.